## [マイページ] 2-3

## 宛名を印刷する

あらかじめ登録した取引先の宛名ラベルを印刷することができます。 ※取引先の登録方法については、目次の「取引先を登録する」をご覧ください。

| $\square$ | 【設定する場所】 |  |
|-----------|----------|--|
|           | マイページ    |  |
|           |          |  |

| ージ | 株式会社                                           | 行政法務出      | 版<br>期間 2021/0 | 6/01 ~ 203 | 0/07/31 (# | あと 3276 日) |            |
|----|------------------------------------------------|------------|----------------|------------|------------|------------|------------|
|    |                                                | <b>4</b> 8 |                | 2021年9月    | ojoijoz (a |            | 十五定专论加     |
|    | 8                                              | Л          | *              | *          | *          | ÷          | + FREE ALM |
|    | 29日                                            | 30E        | 31日            | 18         | 2日         | 3日         | 4日         |
|    |                                                |            |                |            |            |            |            |
|    | 5日                                             | 6日         | 7日             | 8日         | 9日         | 10日        | 118        |
|    | 12日                                            | 13日        | 14日            | 15日        | 16日        | 17日        | 18日        |
|    | 19日                                            | 20日        | 21日            | 22日        | 23日        | 24日        | 25日        |
|    |                                                |            |                |            |            |            |            |
|    | 26日                                            | 27日        | 28日            | 29日        | 30日        | 18         | 2日         |
|    | 3日                                             | 48         | 5日             | 6日         | 7日         | 8日         | 9日         |
|    |                                                |            |                |            |            |            |            |
|    | 本日のスケジ                                         | ²⊐-µ       | *              | 日のスケジュール   | はありません。    |            |            |
|    | 宛名印刷                                           |            |                |            |            |            |            |
|    | □ 李忠の手紙 □ グループ1 □ グループ2 □ グループ3 %24mm %26-65mm |            |                |            |            |            |            |
|    | バックアッフ                                         | パックアップ取得   |                |            |            |            |            |
|    | ※定期的なバ                                         | ックアップを推奨   | 致します。          | パックアッ      | プする        |            |            |
|    | バックアッフ                                         | プ復元        |                |            |            |            |            |
|    | ファイルの道沢                                        | ファイルが遊択され  | れていません         | (n=+       | -          |            |            |
|    |                                                |            |                | 18769      | •          |            |            |

1. グループごとに宛名を印刷する。

取引先ごとに設定したグループ全体の宛名を一括で印刷します。グループの設定方 法については目次より「取引先を登録する」をご覧ください。

| 宛名印刷    |               |               |        |                 |
|---------|---------------|---------------|--------|-----------------|
| 🛛 季節の手紙 | □ グループ1       | □ グループ2       | □ グルー: | ブ3 宛名印刷 宛名の一括印刷 |
|         | Z             | -             |        |                 |
| 印刷      | するグルー<br>(複数選 | プを選択する<br>択可) | 3.     | 選択したらここをクリック。   |

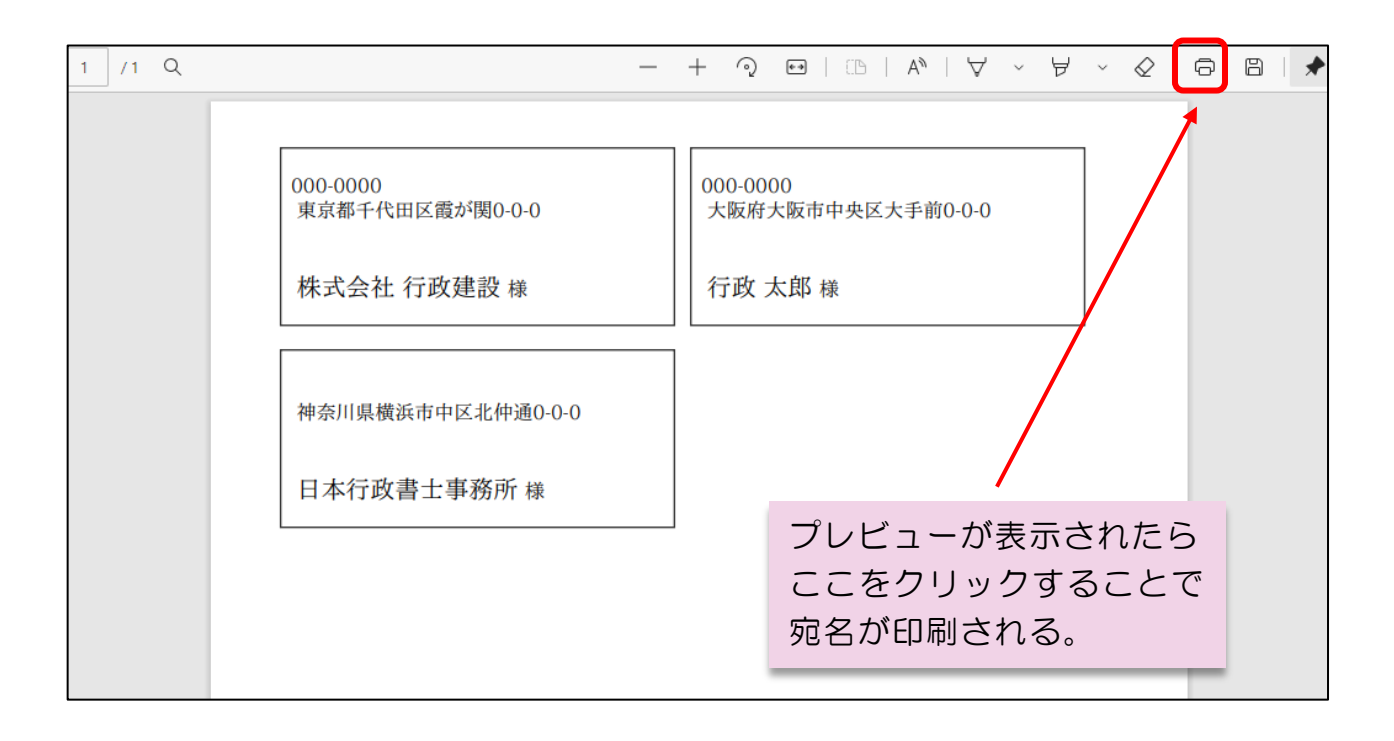

2. すべての取引先の宛名を印刷する。

現在登録されているすべての取引先の宛名を印刷します。

| <b>宛名印刷</b><br>〇 季節の手紙 | □ グループ1                           | □ グループ2                      | □ グルー                          | 73                                                           | 宛名印刷                      | 完名の一               | 舌印刷    |
|------------------------|-----------------------------------|------------------------------|--------------------------------|--------------------------------------------------------------|---------------------------|--------------------|--------|
|                        |                                   |                              |                                | 22                                                           | をクリック                     | 0                  |        |
| 1 /1 Q                 | 000-0000<br>東京都千代田区霞太<br>株式会社 行政委 | <sup>33</sup> 関0-0-0<br>基設 様 | - + ⑦<br>000-00<br>大阪府:<br>行政: | <ul> <li>□</li> <li>00</li> <li>大阪市中</li> <li>太郎様</li> </ul> | □□   A <sup>N</sup>   ∀ ~ |                    |        |
|                        | 神奈川県横浜市中国                         | ≤北仲通0-0-0<br>■務所 様           |                                | プレ<br>ここ<br>宛名                                               | /ビューが表<br>をクリック<br>が印刷され  | 示された<br>すること<br>る。 | ら<br>で |

| Q1 | 「宛名印刷グループが設定されていません。」という表示がでる。                                                                           |                                                                                                    |  |  |  |  |  |  |
|----|----------------------------------------------------------------------------------------------------|----------------------------------------------------------------------------------------------------|--|--|--|--|--|--|
|    | 取引先ごとに"宛名印刷グループ"<br>法については目次より「取引先を登録                                                                    | を設定する必要があります。設定方<br>禄する」をご覧ください。                                                                                           |  |  |  |  |  |  |
| Q2 | <u>取引先ごとに個別の宛名を印刷したい。</u><br>サイドバーの取引先情報をクリックし、宛名を印刷したい取引先を選択                                            |                                                                                                    |  |  |  |  |  |  |
|    | します。その後表示される取引先詳細情報にある「宛名を印刷」ボタン<br>をクリックしてください。                                                         |                                                                                                    |  |  |  |  |  |  |
|    | マイページ         取引先詳細情報<br>株式会社 行政建設 (カブシキ:           取引先詳細情報           取引先詳細情報           株式会社 行政建設 (カブシキ: | <ul> <li>マイページ</li> <li>取引先詳細情報<br/>株式会社 行政建設(カブシキガイシャ ギョウセイケンセツ)</li> </ul>                                               |  |  |  |  |  |  |
|    | エ 本 好 歴<br>「                                                                                             | (大変者広名)     行成 太郎(キョウゼイ タロウ)       住所     東京都千代田区震が囲0-0-0       FAX番号     22-2222-2222                                     |  |  |  |  |  |  |
|    | ● 自社情報 ● 自社情報 ● 自社情報 ● 日本時報                                                                              | 優先連絡先     22-222-2222     担当者     事業部長     山田 様       自社告報     info@mail.com     info@mail.com                             |  |  |  |  |  |  |
|    | マルプ         取引先情報編集         営業所情報 編集           新しい工事を追加         工事経歴を表示                                  | 取引先情報編集         営業所情報編集         建設業許可情報編集         従業者情報編集           新しい工事を追加         工事経歴を表示         識求情報を表示         現名を印刷 |  |  |  |  |  |  |
|    | <b>対応履証入力フォーム</b><br>対応日 対応内容                                                                            | 対応履歴入力フォーム       対応日     対応内容                                                                                              |  |  |  |  |  |  |
|    | ここをクリ                                                                                                    | リック。                                                                                                    |  |  |  |  |  |  |